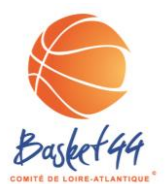

#### PROCEDURE QUALIFICATIONS EDITION DES FORMULAIRES DE RENOUVELLEMENT DE LICENCES

## JUIN

| Objet                                                                                                 | Domaine d'application                                   |  |  |  |  |
|----------------------------------------------------------------------------------------------------|---------------------------------------------------------|--|--|--|--|
| Permettre aux Clubs d'éditer directement les formulaires de renouvellements de licences pré-imprimés. | Clubs<br>Commission Qualifications<br>Secrétariat CD 44 |  |  |  |  |
|                                                                                                    |                                                         |  |  |  |  |

#### Processus

1 – Accéder à votre FBI Club via le lien : <u>http://extranet.ffbb.com/fbi/connexion.do</u> Avec le même mot de passe que pour saisir vos licences

| Connexion Bienvenue sur la no | uvelle version de FBI. | aiuscules le nou | veau fait la dictinctic | n entre maiuscules | et                          |
|-------------------------------|------------------------|------------------|-------------------------|--------------------|-----------------------------|
| minuscules.<br>Utilisateur    | 0444038                |                  | lot de passe            |                    | •                           |
|                               |                        |                  | Connex                  | ion Mot de pas     | se oublié                   |
| Cliquez sur Lic               | ences -> Gestion des   | Licences         |                         |                    |                             |
| <b>»</b>                      | FRI V2                 | /                | Saison 2013             | -2014              | Bonjour 04<br>0444038 (Asso |

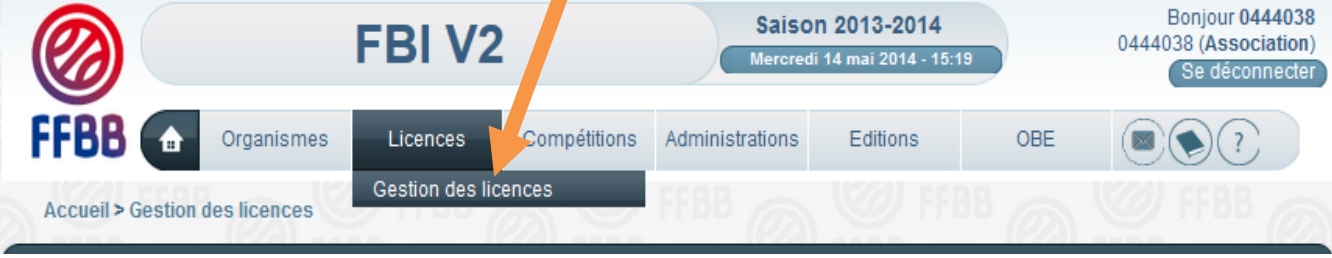

3 – Cliquez sur Lancer la recherche

|                                                         | FBIV2                   | Saison 2013-2014<br>Mercredi 14 mai 2014 - 15:19 | Bonjour 0444038<br>0444038 (Association<br>Se déconnecte |  |  |  |
|---------------------------------------------------------|-------------------------|--------------------------------------------------|----------------------------------------------------------|--|--|--|
|                                                         | es Licences compétition | as Administrations Editions O                    | DBE                                                      |  |  |  |
| Accueil > Gestion des licences                          | Gestion des licences    | FFBB 🔊 🤍 FFBB                                    | S C FFBB                                                 |  |  |  |
| RECHERCHE D'UN LICENCIE                                 |                         |                                                  | CRÉER ANNULER                                            |  |  |  |
| Nom                                                     | Prénom                  | N° national                                      |                                                          |  |  |  |
|                                                         |                         |                                                  |                                                          |  |  |  |
| Groupement                                              |                         | D X Comité                                       | Tous                                                     |  |  |  |
| Groupement Type de licence Toutes                       | s 🔽 Né(e) le            | O X Comité<br>Catégorie                          | Tous   Toutes                                            |  |  |  |
| Groupement<br>Type de licence Toutes<br>Fonction Toutes | s Vé(e) le              | Comité<br>Catégorie<br>Numéro                    | Tous  Toutes                                             |  |  |  |

### 4 – Ensuite, cochez les licences que vous souhaitez éditer (les licenciés qui apparaissent en rose, n'ont pas pris de licence cette saison)

|    | <b>@</b>      |              | F              | BI V        | /2             |                 |          | Saison<br>Mercredi | n 2013-<br>14 mai 2( | <b>2014</b><br>014 - 15 | :32                      | 04                 | Bonjo<br>44038 (#<br>Se | our 04440<br>Associatio<br>déconnec |
|----|---------------|--------------|----------------|-------------|----------------|-----------------|----------|--------------------|----------------------|-------------------------|--------------------------|--------------------|-------------------------|-------------------------------------|
| F  | FBB (         | fr Org       | janismes       | Licences    | Com            | pétitions       | Admini   | strations          | Editio               | ons                     | OBE                      |                    |                         | ?                                   |
|    | Accueil > Ges | sti i des li | cences         |             |                |                 |          |                    |                      |                         |                          |                    |                         |                                     |
| ~  |               |              |                |             | $(e_{\alpha})$ |                 |          | $(e_{A})$          |                      |                         | - 100                    |                    |                         |                                     |
| 9  | RECHERCH      |              | ENCIE          |             |                |                 |          |                    |                      |                         |                          | CREER              |                         | ANNULER                             |
| DI | n             |              |                |             | Prénom         |                 |          |                    |                      | Nº na                   | ational                  |                    |                         |                                     |
| rc | upement       |              |                |             |                |                 |          | а<br>А             | X                    | Com                     | ité                      |                    | Tous                    |                                     |
| p  | e de lice ce  |              | Toutes         | -) (        | Né(e) le       |                 |          |                    |                      | Caté                    | gorie                    |                    | Toutes                  |                                     |
| )I | iction        |              | Toutes         | -) (        | Date qualif    |                 |          |                    |                      | Num                     | éro 🛛                    |                    |                         |                                     |
| 2) | (e            |              | Tous           | •           | Recherche      | dans la ba      | se histo | rique              |                      | Rech                    | erche Nation             | ale                |                         |                                     |
|    |               |              |                |             |                |                 |          |                    |                      | noort                   | racherate                | Dáinté             | aliacela                | raabara                             |
|    |               | _            |                | _           |                |                 |          |                    | La                   | incer la                | arecherche               | Reinit             | allseria                | recnerc                             |
|    |               |              | (2)            | 1000        |                | $(e_{\lambda})$ |          |                    | (02)                 | 1.00                    | 0.0                      | - (0)              | 1                       | 6.6                                 |
|    | ésultat de    | la recherc   | he (148 ligne: | s)          |                |                 |          |                    |                      |                         | R                        | S <mark>1 2</mark> | 345                     |                                     |
|    | ✓ national    | Numéro       | Nom 🔶          | Prénom 🔶    | Né(e) le       | Grouper         | nent 🔶   | Licence            | Catégo               | rie                     | Qualification            | Sr .c              | Surc.                   | Fonctio                             |
|    | 26723         | VT712886     | BACCONNAIS     | Pierre Yves | 20/06/1971     | Basket Club     | Miche    | JC                 | Seniors              |                         | 29/07/2013               |                    | -                       |                                     |
|    | 117167        | VT753651     | CHARRIER       | Alain       | 12/06/1975     | Basket Club     | Miche    | JC                 | Seniors              |                         | 12/07/2013               | A                  | -                       |                                     |
|    | 117234        | VT651411     | CHARRIER       | Claude      | 23/01/1965     | Basket Club     | Miche    | тс                 | Seniors              |                         | 12/07/2013               | м                  | -                       |                                     |
|    | 136173        | VT630985     | CORBE          | Jean Luc    | 27/01/1963     | Basket Club     | Miche    | JC                 | Seniors              |                         | 29/07/2013               | м                  | -                       |                                     |
|    | 140334        | VT910272     | COUILLEAU      | Vincent     | 27/08/1991     | Basket Club     | Miche    | тс                 | Seniors              |                         | 14/09/201                | М                  | -                       | ОТМ                                 |
|    | 203737        | VT790703     | EVEILLARD      | Anita       | 31/10/1979     | Basket Club     | Miche    | JC                 | Seniors              |                         | 16/07/2 <mark>/</mark> 3 | F                  | -                       |                                     |
|    | 203753        | VT540298     | EVEILLARD      | Paul        | 11/05/1954     | Basket Club     | Miche    | JC                 | Seniors              |                         | 05/07/ 13                | М                  | -                       | Arbitre                             |
|    | 217678        | VT540258     | FOREST         | Roland      | 02/01/1954     | Basket Club     | Miche    | тс                 | Seniors              |                         | 16/0 <sup>7</sup> 2013   | М                  | -                       |                                     |
|    | 251028        | VT600978     | BOURDIE        | Colette     | 23/02/1960     | Basket Club     | Miche    | DC                 | Seniors              |                         | 16/ //2013               | F                  | -                       |                                     |
|    | 287422        | VT870662     | JACOB          | Cecile      | 14/02/1987     | Basket Club     | Miche    | JC1                | Seniors              |                         | 3 08/2013                | F                  | -                       | Entraîne                            |
|    | 370612        | VT620672     | MARIOT         | Bernard     | 23/02/1962     | Basket Club     | Miche    | JC                 | Seniors              |                         | 2/07/2013                | М                  | -                       |                                     |
|    | 387088        | VT781278     | MELLERIN       | Karine      | 05/10/1978     | Basket Club     | Miche    | JC                 | Seniors              |                         | 16/07/2013               | F                  | -                       |                                     |
|    | 400192        | VT550627     | MORANTIN       | Jean-luc    | 17/09/1955     | Basket Club     | Miche    | JC                 | Seniors              |                         | 16/07/2013               | М                  | -                       | Entraîne                            |
|    | 400198        | VT700215     | MORANTIN       | Nathalie    | 11/01/1970     | Basket Club     | Miche    | тс                 | Seniors              |                         | 16/07/2013               | F                  | -                       |                                     |
|    | 402258        | VT911124     | MORICE         | Laetitia    | 25/11/1991     | Basket Club     | Miche    | JC                 | Seniors              |                         | 29/07/2013               | F                  | -                       |                                     |
|    | 402264        | VT911123     | MORICE         | Marion      | 25/11/1991     | Basket Club     | Miche    | JC                 | Seniors              |                         | 12/07/2013               | F                  | -                       |                                     |
|    | 456290        | VT863194     | PRETET         | Virginie    | 02/04/1986     | Basket Club     | Miche    | JC                 | Non déf              | e                       |                          | F                  | -                       |                                     |
|    | 457126        | VT870833     | PRIOU          | Julien      | 07/05/1987     | Basket Club     | Miche    | JC                 | Non dé               | hie                     |                          | М                  | -                       |                                     |
|    |               | VT661320     | SCHLEGEL       | Serge       | 24/09/1966     | Basket Club     | Miche    | JC                 | Senir s              |                         | 31/07/2013               | M                  | -                       |                                     |
|    | 501952        | V1001320     | JUNELOLL       | Congo       |                |                 |          |                    |                      |                         |                          |                    |                         |                                     |

- 5 Cliquez sur Editer formulaires/Lic.Cochées
- 6 Recommencez pour chaque page la même procédure

### <u>Attention :</u>

# Petites précisions, après avoir cliqué sur

| 04/05/1960   | CD LOIRE ATLANTIC | DC         | Senio                                      | ors         | 29/0        |               |
|--------------|-------------------|------------|--------------------------------------------|-------------|-------------|---------------|
| 28/11/1959   | CD LOIRE ATLANTIC | 2 DC       | Non                                        | définie     |             |               |
| 04/10/1978   | CD LOIRE ATLANTIC | 2 DC       | Senio                                      | ors         | 01/0        |               |
| /Result.Rech | Editer formul     | aires/L    | ic.Cochées                                 | M           | difier      |               |
|              | A                 |            |                                            |             |             |               |
|              |                   |            |                                            |             |             |               |
|              |                   | 1.11.11    | 1020                                       |             |             |               |
| M I          |                   |            |                                            |             | l -ncer la  | recherche     |
| Vous devez   | cliquer sur       | Pour l'éc  | lition du formulaire d<br>souhaitez-vous ? | le licence, | 223         |               |
|              |                   | 1èr        | e page Toutes                              | les pages   |             |               |
|              | áno               |            |                                            |             | orie        | Qualification |
|              | pastien           | 13/06/1977 | CD LOIRE ATLANTIQ                          | DC          | Seniors     | 29/07/2013    |
|              | minique           | 11/01/1950 | CD LOIRE ATLANTIQ                          | DC          | Seniors     | 27/08/2013    |
|              | rick              | 06/10/1954 | CD LOIRE ATLANTIQ                          |             | Non définie |               |
|              | s                 | 24/08/1931 | CD LOIRE ATLANTIQ                          | DC          | Seniors     | 26/09/2013    |
|              | erry              | 08/11/1963 | CD LOIRE ATLANTIQ                          | DC          | Seniors     | 11/09/2013    |
|              | pert              | 08/10/1929 | CD LOIRE ATLANTIQ                          | DC          | Seniors     | 29/07/2013    |

Sexo M M M M M

Sinon vous éditez 6 pages par licencié !